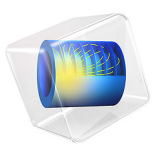

# Lumped Composite Thermal Barrier with Shells

# Introduction

This example shows how to replace two 3D finite element domains by thin structures for heat transfer modeling, and to connect them through a lumped thermal system to account for a thermal barrier.

The model is a variant of the Composite Thermal Barrier and Lumped Composite Thermal Barrier models, in which two ceramic thin layers with different thermal conductivities are sandwiched in a steel column.

Two modeling approaches are compared for the computation of the temperature distribution through the whole column. First, both the steel column and the composite (made of the ceramic layers) are modeled as 3D objects. In the second approach, to avoid resolving both the column and the ceramic layers in the geometry, the Heat Transfer in Shells interface is used to model the upper and lower parts of the steel column, and the Lumped Thermal System interface is used for the ceramic layers, and coupled to the two shells through boundary conditions.

This methodology is useful when modeling heat transfer through thermal barriers like multilayer coatings.

# GEOMETRY

This tutorial uses a simple geometry as shown in Figure 1. The cylinder has a radius of 2 cm and a height of 4 cm.

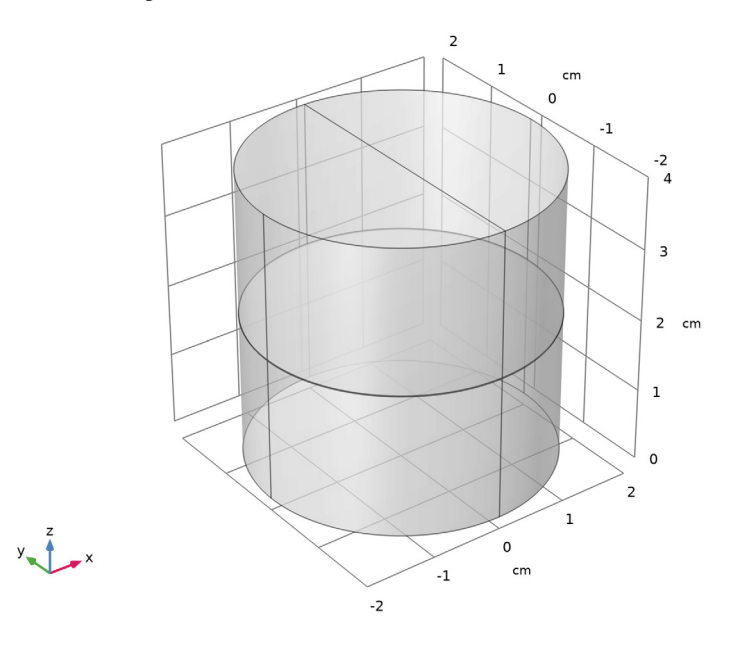

# Figure 1: Geometry.

The composite consists of two layers with different thermal conductivities. The first approach resolves each layer as a 3D domain. The height of the layers is about three orders of magnitude smaller than the bulk height. This often requires to build a mesh manually to accurately resolve the thin structure.

# LUMPED APPROACH: THIN STRUCTURE REPRESENTATION OF THE STEEL COLUMN

The Heat Transfer in Shells interface is used to model the conductive heat transfer in the top and bottom parts of the steel column.

The top and bottom cylinders are represented by two circular shells whose thickness is defined in the **Layered Material** settings. Although the column thickness is not represented explicitly in the geometry, the Layered Material technology allows to solve the

temperature distribution through the shells. The number of implicit mesh elements can be set in the **Layered Material** node as well, to fit the settings used for the swept meshes of the 3D domains.

The **Temperature**, **Interface** condition is applied on the bottom interface of the lower part of the column, and on the top interface of the upper part of the column, to prescribe the temperature at each extremity of the column.

# LUMPED APPROACH: NETWORK REPRESENTATION OF THE THERMAL BARRIER

COMSOL Multiphysics provides the Lumped Thermal System physics interface, available from the Heat Transfer Module, and in which the **Conductive Thermal Resistor** feature allows to model conductive heat transfer without representing the underlying geometry.

The Lumped Thermal System physics interface uses a network representation of thermal systems to model heat transfer by analogy with electrical circuits. The domain and boundary conditions for heat transfer are idealized by components joined by a network of perfectly thermally conductive wires.

This 0D approach simplifies the geometry and thus the mesh. In complex geometries, this lumped approach can significantly reduce the amount of memory and time required for the simulation.

For the modeling of the thermally resistive ceramic layers, two **Conductive Thermal Resistor** components are connected in a serial circuit.

The **Conductive Thermal Resistor** feature models heat conduction in a thin shell of constant conductivity. In this example, a plane shell configuration is assumed, and the thermal resistance *R* (SI unit: K/W) of each layer is expressed from the thermal conductivity *k* (SI unit: W/(m·K)), the thickness *L* (SI unit: m), and the surface area *A* (SI unit: m<sup>2</sup>) as follows:

$$R = \frac{L}{kA}$$

It then assumes that the heat rate P (SI unit: W) through each layer is proportional to the temperature difference  $\Delta T$  (SI unit: K) across it:

$$P = -\frac{\Delta T}{R}$$

See Theory for the Lumped Thermal System Interface in the Heat Transfer Module User's Guide for more details about the underlying theory.

The complete thermal circuit modeled by the Lumped Thermal System interface is as shown in Figure 2.

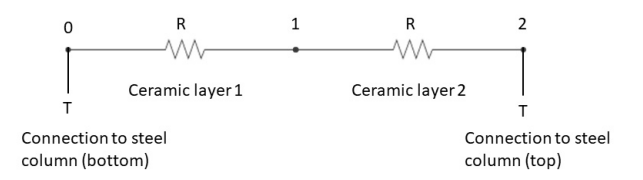

Figure 2: Thermal circuit for heat transfer in the ceramic layers.

# LUMPED APPROACH: CONNECTION BETWEEN HEAT TRANSFER IN SHELLS AND LUMPED THERMAL SYSTEM

The coupling between the two physics interfaces, Heat Transfer in Shells (2D approach) and Lumped Thermal System (0D approach), is performed through the following features:

- Lumped System Connector, Interface feature in the Heat Transfer in Shells interface, applied on the bottom interface of the top shell, and on the top interface of the bottom shell. This feature uses the heat rate defined by each **External Terminal** feature to set a heat flux on the corresponding boundary in the distributed finite element model.
- External Terminal feature in the Lumped Thermal System interface, applied at each extremity of the thermal circuit. This feature prescribes the temperature  $T_{\rm ext}$  provided by the Lumped System Connector, Interface feature of the Heat Transfer in Shells interface.

# MATERIAL PROPERTIES

The cylinder is made of steel. The composite consists of two layers of different ceramics.

| PROPERTY                           | CERAMIC I              | CERAMIC 2              |
|------------------------------------|------------------------|------------------------|
| Thermal conductivity               | I W/(m·K)              | 0.5 W/(m·K)            |
| Density                            | 6000 kg/m <sup>3</sup> | 5800 kg/m <sup>3</sup> |
| Heat capacity at constant pressure | 320 J/(kg·K)           | 280 J/(kg·K)           |

TABLE I: CERAMICS MATERIAL PROPERTIES.

## BOUNDARY CONDITIONS

The temperature at the bottom is fixed to 20°C whereas one half of the top boundary is held at 1220°C (1493 K). All other outer boundaries are perfectly insulated.

# Results and Discussion

Figure 3 shows the temperature distribution in the cylinder, with the 3D and the lumped models. The composite acts as a thermal barrier resulting in a jump of the temperature over the layer.

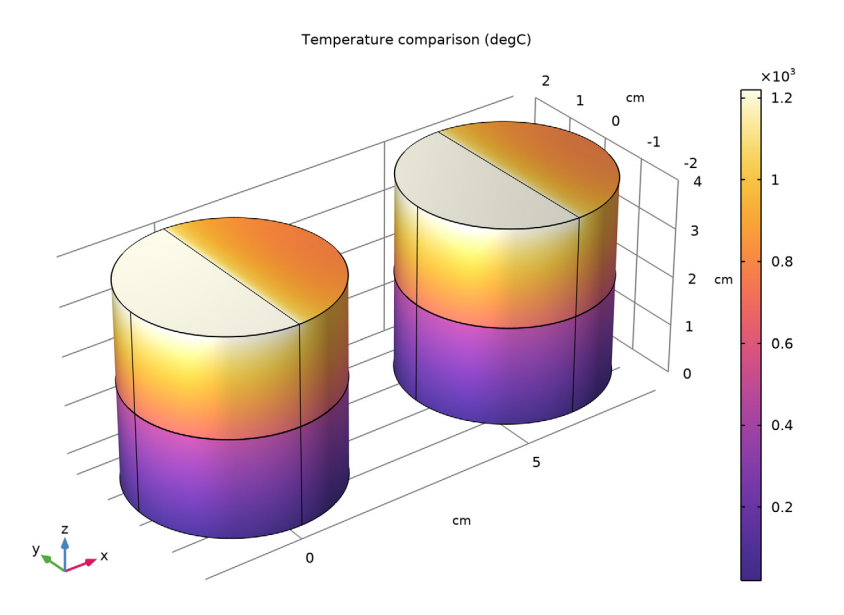

Figure 3: Temperature distribution with 3D model (left) and lumped model (right).

Of interest is if the lumped approach (using Heat Transfer in Shells and Lumped Thermal System) produces reliable results compared to resolving the whole steel column in 3D.

This can be done with a comparative line graph as in Figure 4. It shows that the lumped approach produces accurate results for the bulk temperatures.

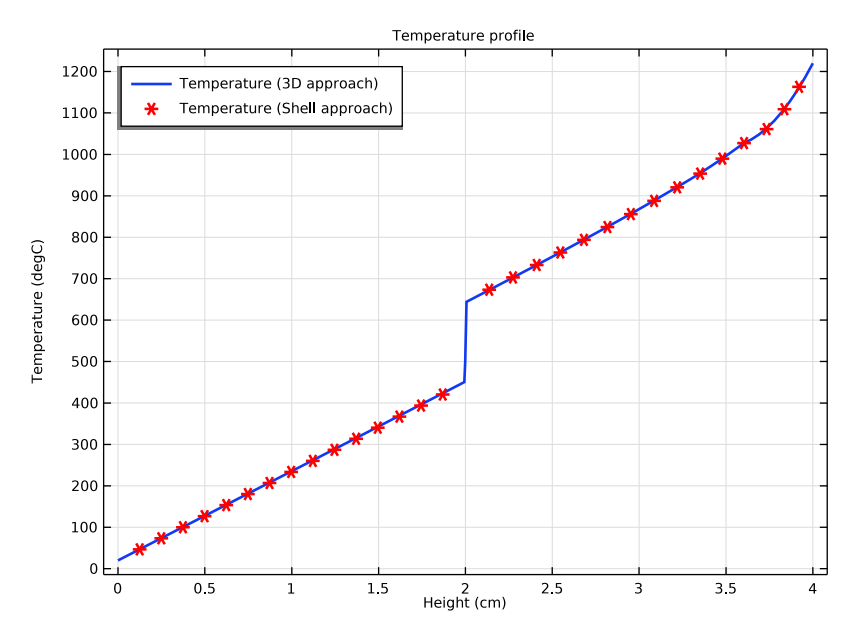

Figure 4: Temperature profile for 3D and lumped approaches.

Another important question for simulating is the influence on the mesh size and on the required RAM.

With the default tetrahedral mesh of the 3D model, the number of mesh elements is about 130,000 elements and the meshing algorithm gives some warnings.

With the swept mesh feature you can significantly reduce the number of elements to about 2800 elements (prisms), which is only 2% of the initial number of elements. Note that in complex geometries the swept mesh algorithm is often not applicable.

Using the lumped approach, the number of mesh elements reduces to about 1300 elements (triangles). You can see the number of mesh elements used in the **Messages** window below the **Graphics** window.

# Notes About the COMSOL Implementation

To compare the results directly, both approaches are handled in a single MPH-file.

**Application Library path:** Heat\_Transfer\_Module/Tutorials,\_Thin\_Structure/ lumped\_composite\_thermal\_barrier\_shells

# Modeling Instructions

From the File menu, choose New.

#### NEW

In the New window, click 🔗 Model Wizard.

# MODEL WIZARD

- I In the Model Wizard window, click 间 3D.
- 2 In the Select Physics tree, select Heat Transfer>Heat Transfer in Solids (ht).
- 3 Click Add.
- 4 Click  $\bigcirc$  Study.
- 5 In the Select Study tree, select General Studies>Stationary.
- 6 Click 🗹 Done.

# **GLOBAL DEFINITIONS**

#### Parameters 1

- I In the Model Builder window, under Global Definitions click Parameters I.
- 2 In the Settings window for Parameters, locate the Parameters section.
- **3** In the table, enter the following settings:

| Name     | Expression | Value    | Description          |
|----------|------------|----------|----------------------|
| d_ceram1 | 50[um]     | 5E-5 m   | Thickness of layer 1 |
| d_ceram2 | 75[um]     | 7.5E-5 m | Thickness of layer 2 |
| T_hot    | 1220[degC] | 1493.2 K | Hot temperature      |

# GEOMETRY I

- I In the Model Builder window, under Component I (compl) click Geometry I.
- 2 In the Settings window for Geometry, locate the Units section.
- 3 From the Length unit list, choose cm.

# Cylinder I (cyl1)

- I In the **Geometry** toolbar, click **Cylinder**.
- 2 In the Settings window for Cylinder, locate the Size and Shape section.
- 3 In the Radius text field, type 2.
- 4 In the **Height** text field, type 4.
- 5 In the Geometry toolbar, click 🟢 Build All.

Now, create thin cylinders to define the ceramic layers between the two steel domains.

# Cylinder 2 (cyl2)

- I In the **Geometry** toolbar, click 问 **Cylinder**.
- 2 In the Settings window for Cylinder, locate the Size and Shape section.
- 3 In the Radius text field, type 2.
- 4 In the **Height** text field, type d\_ceram1.
- 5 Locate the Position section. In the z text field, type 2-(d\_ceram1+d\_ceram2)/2.
- 6 In the Geometry toolbar, click 🟢 Build All.

#### Cylinder 3 (cyl3)

- I In the **Geometry** toolbar, click **D** Cylinder.
- 2 In the Settings window for Cylinder, locate the Size and Shape section.
- 3 In the Radius text field, type 2.
- 4 In the **Height** text field, type d\_ceram2.
- 5 Locate the Position section. In the z text field, type 2-(d\_ceram1+d\_ceram2)/2+ d\_ceram1.
- 6 In the Geometry toolbar, click 🟢 Build All.

#### Polygon I (poll)

- I In the Geometry toolbar, click  $\bigoplus$  More Primitives and choose Polygon.
- 2 In the Settings window for Polygon, locate the Coordinates section.
- **3** In the table, enter the following settings:

| x (cm) | y (cm) | z (cm) |
|--------|--------|--------|
| 0      | -2     | 4      |
| 0      | 2      | 4      |

**4** In the **Geometry** toolbar, click 🛄 **Build All**.

#### MATERIALS

## Material Link 1 (matlnk1)

- I In the Model Builder window, under Component I (compl) right-click Materials and choose More Materials>Material Link.
- 2 In the Settings window for Material Link, locate the Link Settings section.
- **3** Click **‡** Add Material from Library.

# ADD MATERIAL TO MATERIAL LINK I (MATLNKI)

- I Go to the Add Material to Material Link I (matlnkl) window.
- 2 In the tree, select Built-in>Steel AISI 4340.
- 3 Right-click and choose Add to Material Link I (matlnkl).

# MATERIALS

Material Link 2 (matlnk2)

- I Right-click Materials and choose More Materials>Material Link.
- 2 In the Settings window for Material Link, locate the Geometric Entity Selection section.
- 3 Click **Paste Selection**.
- 4 In the Paste Selection dialog box, type 2 in the Selection text field.
- 5 Click OK.
- 6 In the Settings window for Material Link, locate the Link Settings section.
- 7 Click 👪 Blank Material.
- 8 In the Model Builder window, click Material Link 2 (matlnk2).
- 9 Click To Go to Material.

# GLOBAL DEFINITIONS

#### Ceramic 1

- I In the Model Builder window, under Global Definitions>Materials click Material 2 (mat2).
- 2 In the Settings window for Material, type Ceramic 1 in the Label text field.

**3** Locate the Material Contents section. In the table, enter the following settings:

| Property                           | Variable                        | Value | Unit     | Property<br>group |
|------------------------------------|---------------------------------|-------|----------|-------------------|
| Thermal conductivity               | k_iso ; kii =<br>k_iso, kij = 0 | 1     | W/(m·K)  | Basic             |
| Density                            | rho                             | 6000  | kg/m³    | Basic             |
| Heat capacity at constant pressure | Ср                              | 320   | J/(kg·K) | Basic             |

#### MATERIALS

Material Link 3 (matlnk3)

- I In the Model Builder window, under Component I (compl) right-click Materials and choose More Materials>Material Link.
- 2 In the Settings window for Material Link, locate the Geometric Entity Selection section.
- 3 Click Paste Selection.
- 4 In the Paste Selection dialog box, type 3 in the Selection text field.
- 5 Click OK.
- 6 In the Settings window for Material Link, locate the Link Settings section.
- 7 Click 🚦 Blank Material.
- 8 In the Model Builder window, click Material Link 3 (matlnk3).
- 9 Click To Go to Material.

# GLOBAL DEFINITIONS

# Ceramic 2

- I In the Model Builder window, under Global Definitions>Materials click Material 3 (mat3).
- 2 In the Settings window for Material, type Ceramic 2 in the Label text field.
- **3** Locate the Material Contents section. In the table, enter the following settings:

| Property                           | Variable                        | Value | Unit     | Property<br>group |
|------------------------------------|---------------------------------|-------|----------|-------------------|
| Thermal conductivity               | k_iso ; kii =<br>k_iso, kij = 0 | 0.5   | W/(m·K)  | Basic             |
| Density                            | rho                             | 5800  | kg/m³    | Basic             |
| Heat capacity at constant pressure | Ср                              | 280   | J/(kg·K) | Basic             |

#### HEAT TRANSFER IN SOLIDS (HT)

#### Temperature 1

- I In the Model Builder window, under Component I (compl) right-click Heat Transfer in Solids (ht) and choose Temperature.
- 2 Select Boundary 3 only.

#### Temperature 2

- I In the Physics toolbar, click 🔚 Boundaries and choose Temperature.
- **2** Select Boundary 13 only.
- 3 In the Settings window for Temperature, locate the Temperature section.
- **4** In the  $T_0$  text field, type T\_hot.

# MESH I

First, mesh the top surface with a free triangular mesh and extrude it in layers through the cylindrical geometry. With a **Distribution** node, specify how many mesh layers are to be created within the domain. Resolve the composite layers with two elements in thickness.

Free Triangular 1

- I In the Mesh toolbar, click  $\bigwedge$  Boundary and choose Free Triangular.
- 2 Select Boundaries 13 and 18 only.
- 3 In the Settings window for Free Triangular, click 📗 Build Selected.

#### Swept I

In the Mesh toolbar, click 🆄 Swept.

#### Distribution I

- I Right-click Swept I and choose Distribution.
- **2** Select Domains 2 and 3 only.
- 3 In the Settings window for Distribution, locate the Distribution section.
- 4 In the Number of elements text field, type 2.
- 5 Click 📗 Build All.

#### ADD COMPONENT

Right-click Distribution I and choose Add Component>3D.

#### **GEOMETRY 2**

Work Plane I (wp1)

I In the Geometry toolbar, click 📥 Work Plane.

- 2 In the Settings window for Geometry, locate the Units section.
- 3 From the Length unit list, choose cm.

Work Plane I (wpI)>Plane Geometry

In the Model Builder window, click Plane Geometry.

Work Plane I (wpI)>Circle I (cI)

- I In the Work Plane toolbar, click 🕑 Circle.
- 2 In the Settings window for Circle, locate the Size and Shape section.
- 3 In the Radius text field, type 2.

Work Plane 2 (wp2)

- I In the Model Builder window, right-click Geometry 2 and choose Work Plane.
- 2 In the Settings window for Work Plane, locate the Plane Definition section.
- 3 In the **z-coordinate** text field, type 2+(d\_ceram1+d\_ceram2)/2.

Work Plane 2 (wp2)>Plane Geometry

In the Model Builder window, click Plane Geometry.

Work Plane 2 (wp2)>Circle 1 (c1)

- I In the Work Plane toolbar, click 🕑 Circle.
- 2 In the Settings window for Circle, locate the Size and Shape section.
- 3 In the Radius text field, type 2.

Polygon I (poll)

- I In the Model Builder window, right-click Geometry 2 and choose More Primitives> Polygon.
- 2 In the Settings window for Polygon, locate the Coordinates section.
- **3** In the table, enter the following settings:

| x (cm) | y (cm) | z (cm)                  |
|--------|--------|-------------------------|
| 0      | -2     | 2+(d_ceram1+d_ceram2)/2 |
| 0      | 2      | 2+(d_ceram1+d_ceram2)/2 |

4 Click 🟢 Build All Objects.

#### MATERIALS

Layered Material Link 1 (Ilmat1)

- I In the Model Builder window, under Component 2 (comp2) right-click Materials and choose Layers>Layered Material Link.
- 2 In the Settings window for Layered Material Link, locate the Layered Material Settings section.

# GLOBAL DEFINITIONS

#### Layered Material I (Imat I)

- I In the Model Builder window, under Global Definitions>Materials click Layered Material I (Imat I).
- 2 In the Settings window for Layered Material, locate the Layer Definition section.
- **3** In the table, enter the following settings:

| Layer   | Material                   | Rotation (deg) | Thickness                           | Mesh elements |
|---------|----------------------------|----------------|-------------------------------------|---------------|
| Layer 1 | Steel AISI 4340<br>(mat I) | 0.0            | 2[cm]-<br>(d_ceram1+<br>d_ceram2)/2 | 2             |

### MATERIALS

Layered Material Link 1 (Ilmat1)

- I In the Model Builder window, under Component 2 (comp2)>Materials click Layered Material Link I (Ilmat I).
- 2 In the Settings window for Layered Material Link, click Section\_bar in the upper-right corner of the Layered Material Settings section. From the menu, choose Layer Cross-Section Preview.
- **3** Locate the **Orientation and Position** section. From the **Position** list, choose **Bottom side on boundary**.

## **GLOBAL DEFINITIONS**

Layered Material I (Imat I)

- I In the Model Builder window, under Global Definitions>Materials click Layered Material I (Imat I).
- 2 In the Settings window for Layered Material, locate the Layer Definition section.

**3** In the table, enter the following settings:

| Layer   | Material                   | Rotation (deg) | Thickness                           | Mesh elements |
|---------|----------------------------|----------------|-------------------------------------|---------------|
| Layer 1 | Steel AISI 4340<br>(mat I) | 0.0            | 2[cm]-<br>(d_ceram1+<br>d_ceram2)/2 | 5             |

# ADD PHYSICS

- I In the Home toolbar, click 🙀 Add Physics to open the Add Physics window.
- 2 Go to the Add Physics window.
- 3 In the tree, select Heat Transfer>Thin Structures>Heat Transfer in Shells (htlsh).
- 4 Click Add to Component 2 in the window toolbar.
- 5 In the tree, select Heat Transfer>Lumped Thermal System (Its).
- 6 Click Add to Component 2 in the window toolbar.
- 7 In the Home toolbar, click 🙀 Add Physics to close the Add Physics window.

#### LUMPED THERMAL SYSTEM (LTS)

Ceramic I

- I Right-click Component 2 (comp2)>Lumped Thermal System (Its) and choose Conductive Thermal Resistor.
- 2 In the Settings window for Conductive Thermal Resistor, type Ceramic 1 in the Label text field.
- **3** Locate the **Component Parameters** section. From the **Specify** list, choose **Thermal and geometric properties**.
- 4 From the Material list, choose Ceramic I (mat2).
- 5 In the A text field, type pi\*(2[cm])^2.
- 6 In the *L* text field, type d\_ceram1.

# Ceramic 2

- I In the Physics toolbar, click 🖗 Global and choose Conductive Thermal Resistor.
- 2 In the Settings window for Conductive Thermal Resistor, type Ceramic 2 in the Label text field.

**3** Locate the **Node Connections** section. In the table, enter the following settings:

| Label | Node names |
|-------|------------|
| РI    | 1          |
| р2    | 2          |

- 4 Locate the Component Parameters section. From the Specify list, choose Thermal and geometric properties.
- 5 From the Material list, choose Ceramic 2 (mat3).
- 6 In the A text field, type pi\*(2[cm])^2.
- 7 In the *L* text field, type d\_ceram2.

### External Terminal 1 (term1)

- I In the Physics toolbar, click 💥 Global and choose External Terminal.
- 2 In the Settings window for External Terminal, locate the Node Connections section.
- **3** In the **Node name** text field, type **0**.

# External Terminal 2 (term2)

- I In the Physics toolbar, click 💥 Global and choose External Terminal.
- 2 In the Settings window for External Terminal, locate the Node Connections section.
- **3** In the **Node name** text field, type **2**.

### HEAT TRANSFER IN SHELLS (HTLSH)

#### Solid I

- I In the Model Builder window, under Component 2 (comp2)>Heat Transfer in Shells (htlsh) click Solid I.
- 2 In the Settings window for Solid, locate the Layer Model section.
- 3 From the Layer type list, choose General.

#### Lumped System Connector, Interface 1

- I In the Physics toolbar, click 📄 Boundaries and choose Lumped System Connector, Interface.
- **2** Select Boundary 1 only.
- **3** In the Settings window for Lumped System Connector, Interface, locate the Interface Selection section.
- 4 From the Apply to list, choose Top interface.

Temperature, Interface 1

- I In the Physics toolbar, click 🔚 Boundaries and choose Temperature, Interface.
- **2** Select Boundary 1 only.
- 3 In the Settings window for Temperature, Interface, locate the Interface Selection section.
- 4 From the Apply to list, choose Bottom interface.

Lumped System Connector, Interface 2

- I In the Physics toolbar, click 📄 Boundaries and choose Lumped System Connector, Interface.
- **2** Select Boundaries 2 and 3 only.
- **3** In the Settings window for Lumped System Connector, Interface, locate the Interface Selection section.
- 4 From the Apply to list, choose Bottom interface.
- 5 Locate the Terminal Inputs section. From the  $P_{\text{ext}}$  list, choose External Terminal 2 (term2) (lts/term2).

#### Temperature, Interface 2

- I In the Physics toolbar, click 🔚 Boundaries and choose Temperature, Interface.
- **2** Select Boundary 2 only.
- 3 In the Settings window for Temperature, Interface, locate the Interface Selection section.
- **4** From the **Apply to** list, choose **Top interface**.
- **5** Locate the **Temperature** section. In the  $T_0$  text field, type T\_hot.

# MESH 2

- I In the Model Builder window, under Component 2 (comp2) click Mesh 2.
- 2 In the Settings window for Mesh, locate the Physics-Controlled Mesh section.
- **3** From the **Element size** list, choose **Finer**.

#### STUDY I

#### Step 1: Stationary

- I In the Model Builder window, under Study I click Step I: Stationary.
- 2 In the Settings window for Stationary, locate the Physics and Variables Selection section.
- **3** In the table, clear the **Solve for** check boxes for **Heat Transfer in Shells (htlsh)** and **Lumped Thermal System (lts)**.

#### ADD STUDY

- I In the Home toolbar, click 2 Add Study to open the Add Study window.
- 2 Go to the Add Study window.
- 3 Find the Studies subsection. In the Select Study tree, select General Studies>Stationary.
- 4 Click Add Study in the window toolbar.
- 5 In the Home toolbar, click 2 Add Study to close the Add Study window.

#### STUDY 2

Step 1: Stationary

- I In the Settings window for Stationary, locate the Physics and Variables Selection section.
- 2 In the table, clear the Solve for check box for Heat Transfer in Solids (ht).

#### STUDY I

In the **Home** toolbar, click = **Compute**.

## STUDY 2

Click **=** Compute.

#### RESULTS

Isothermal Contours (ht), Temperature (ht)

- I In the Model Builder window, under Results, Ctrl-click to select Temperature (ht) and Isothermal Contours (ht).
- 2 Right-click and choose Group.

## 3D Approach

In the Settings window for Group, type 3D Approach in the Label text field.

#### Surface

- I In the Model Builder window, expand the Results>3D Approach>Temperature (ht) node, then click Surface.
- 2 In the Settings window for Surface, locate the Expression section.
- 3 From the Unit list, choose degC.
- 4 In the Temperature (ht) toolbar, click 💿 Plot.

#### Isosurface

I In the Model Builder window, expand the Results>3D Approach>Isothermal Contours (ht) node, then click Isosurface.

- 2 In the Settings window for Isosurface, locate the Expression section.
- **3** From the **Unit** list, choose **degC**.
- 4 In the Isothermal Contours (ht) toolbar, click **O** Plot.

#### Temperature (htlsh)

In the Model Builder window, under Results right-click Temperature (htlsh) and choose Group.

#### Shell Approach

In the Settings window for Group, type Shell Approach in the Label text field.

### Surface

- I In the Model Builder window, expand the Results>Shell Approach>Temperature (htlsh) node, then click Surface.
- 2 In the Settings window for Surface, locate the Expression section.
- 3 From the Unit list, choose degC.

## Isothermal Contours (htlsh)

- I In the Home toolbar, click 🚛 Add Plot Group and choose 3D Plot Group.
- 2 In the Settings window for 3D Plot Group, type Isothermal Contours (htlsh) in the Label text field.
- 3 Locate the Data section. From the Dataset list, choose Layered Material I.

## Isosurface 1

- I Right-click Isothermal Contours (htlsh) and choose Isosurface.
- 2 In the Settings window for Isosurface, locate the Expression section.
- **3** From the **Unit** list, choose **degC**.
- 4 Locate the Levels section. In the Total levels text field, type 10.
- 5 Locate the Coloring and Style section. Click Change Color Table.
- 6 In the Color Table dialog box, select Thermal>HeatCameraLight in the tree.
- 7 Click OK.

# Temperature Comparison

I In the Home toolbar, click 🚛 Add Plot Group and choose 3D Plot Group.

Follow the instructions below to reproduce the plot of Figure 3.

2 In the Settings window for 3D Plot Group, type Temperature Comparison in the Label text field.

#### T (Solid)

- I Right-click Temperature Comparison and choose Surface.
- 2 In the Settings window for Surface, locate the Data section.
- 3 From the Dataset list, choose Study I/Solution I (I) (soll).
- **4** In the **Label** text field, type T (Solid).
- 5 Locate the Expression section. From the Unit list, choose degC.
- 6 Click to expand the Title section. From the Title type list, choose Manual.
- 7 In the Title text area, type Temperature comparison (degC).
- 8 Locate the Coloring and Style section. Click Change Color Table.
- 9 In the Color Table dialog box, select Thermal>HeatCameraLight in the tree.

IO Click OK.

#### Temperature Comparison

- I In the Model Builder window, click Temperature Comparison.
- 2 In the Settings window for 3D Plot Group, click to expand the Plot Array section.
- **3** Select the **Enable** check box.
- 4 In the **Relative padding** text field, type 0.5.

## T2 (Shells)

- I Right-click Temperature Comparison and choose Surface.
- 2 In the Settings window for Surface, type T2 (Shells) in the Label text field.
- 3 Locate the Data section. From the Dataset list, choose Layered Material I.
- **4** Locate the **Expression** section. In the **Expression** text field, type T2.
- **5** From the **Unit** list, choose **degC**.
- 6 Locate the Title section. From the Title type list, choose None.
- 7 Click to expand the Inherit Style section. From the Plot list, choose T (Solid).
- 8 In the Temperature Comparison toolbar, click 💽 Plot.

Follow the instructions below to reproduce the plot of Figure 4.

#### Temperature Profile

- I In the Home toolbar, click 🚛 Add Plot Group and choose ID Plot Group.
- 2 In the Settings window for ID Plot Group, type Temperature Profile in the Label text field.
- 3 Click to expand the Title section. From the Title type list, choose Manual.

- 4 In the Title text area, type Temperature profile.
- 5 Locate the Plot Settings section.
- 6 Select the x-axis label check box. In the associated text field, type Height (cm).
- 7 Select the Flip the x- and y-axes check box.
- 8 Locate the Legend section. From the Position list, choose Upper left.

#### Line Graph I

- I Right-click Temperature Profile and choose Line Graph.
- 2 In the Settings window for Line Graph, locate the Selection section.
- **3** Click **Paste Selection**.
- 4 In the Paste Selection dialog box, type 15, 17, 19, 21 in the Selection text field.
- 5 Click OK.
- 6 In the Settings window for Line Graph, locate the y-Axis Data section.
- 7 In the **Expression** text field, type z.
- 8 Locate the x-Axis Data section. From the Parameter list, choose Expression.
- 9 From the Unit list, choose degC.
- 10 Click to expand the Coloring and Style section. From the Width list, choose 2.
- II Click to expand the Legends section. Select the Show legends check box.
- 12 From the Legends list, choose Manual.
- **I3** In the table, enter the following settings:

#### Legends

Temperature (3D approach)

#### Temperature Profile

In the Model Builder window, click Temperature Profile.

Through Thickness I

- I In the Temperature Profile toolbar, click  $\sim$  More Plots and choose Through Thickness.
- 2 In the Settings window for Through Thickness, locate the Data section.
- 3 From the Dataset list, choose Study 2/Solution 2 (4) (sol2).
- **4** Locate the **Selection** section. Click **Paste Selection**.
- 5 In the Paste Selection dialog box, type 3 in the Selection text field.
- 6 Click OK.
- 7 In the Settings window for Through Thickness, locate the x-Axis Data section.

- **8** In the **Expression** text field, type T2.
- 9 From the Unit list, choose degC.
- 10 Click to expand the Title section. Locate the y-Axis Data section. From the Parameter list, choose Expression.
- **II** In the **Expression** text field, type llmat1.th.
- 12 Click to expand the Coloring and Style section. Find the Line style subsection. From the Line list, choose None.
- **I3** From the **Color** list, choose **Red**.
- 14 Find the Line markers subsection. From the Marker list, choose Asterisk.

**I5** From the **Positioning** list, choose **Interpolated**.

**I6** In the **Number** text field, type **15**.

17 Click to expand the Legends section. Select the Show legends check box.

**18** From the Legends list, choose Manual.

**19** In the table, enter the following settings:

#### Legends

Temperature (Shell approach)

**20** Click to expand the **Quality** section.

#### Through Thickness 2

- I Right-click Through Thickness I and choose Duplicate.
- 2 In the Settings window for Through Thickness, locate the Selection section.
- **3** Click to select the **EXACTIVATE Selection** toggle button.
- **4** In the list, select **3**.
- 5 Click K Clear Selection.
- 6 Click Paste Selection.

7 In the Paste Selection dialog box, type 4 in the Selection text field.

- 8 Click OK.
- 9 In the Settings window for Through Thickness, locate the y-Axis Data section.
- **IO** In the **Expression** text field, type llmat1.th + 2[cm].
- II Locate the Legends section. Clear the Show legends check box.
- 12 In the Temperature Profile toolbar, click 💿 Plot.